## 🔎 workspace VOI桌面隐藏启动分区

H3C VDI **彭鲲** 2021-03-05 发表

组网及说明 不涉及

## 配置步骤

## 本配置适用的应用场景:

H3C workspace VOI场景下,客户要求隐藏系统自带的winswap和启动分区,只保留能够利用的系统 盘和数据盘,确保桌面干净整洁 (如图一所示)

| 181R - 3                                                                                                    | 副性 \$P\$新成更改程序 缺时网络驱动器 打开控制国铁               |           | • 4 |
|----------------------------------------------------------------------------------------------------|---------------------------------------------|-----------|-----|
| 金融の 会社<br>第二年<br>(昭元 朝田<br>(昭元)<br>(昭元<br>昭元<br>(昭元<br>昭元<br>(昭元<br>昭元<br>(昭元<br>)<br>(昭元<br>(昭元)<br>(昭元<br>(昭元)<br>(昭元<br>(昭元)<br>(昭元) | <ul> <li>         ・ 使意(2)        </li></ul> | R 99.5 08 |     |
| 傳计期机                                                                                                    |                                             |           |     |

图一

(1) 隐藏启动分区

在制作VOI二级镜像的时候,右键计算机-管理-磁盘管理-右键需要删除盘符的分区-选择更改驱动器号和路径-选择对应盘符删除,即可隐藏启动分区。(如图二)

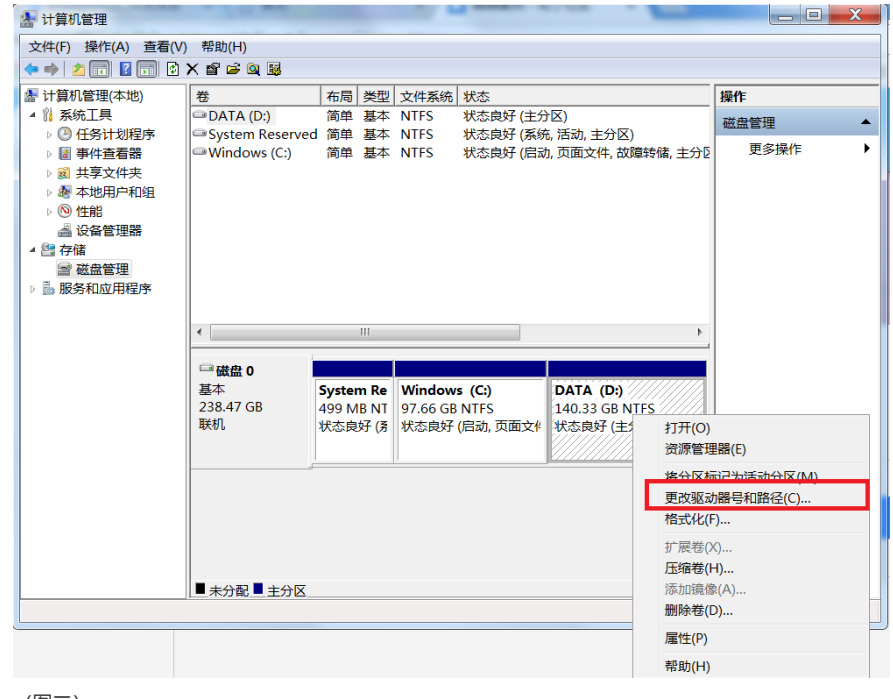

(图二)

(2) 隐藏winswap分区

winswap分区为启动分区,尝试将其删除盘符时会提示报错(如图三所示)

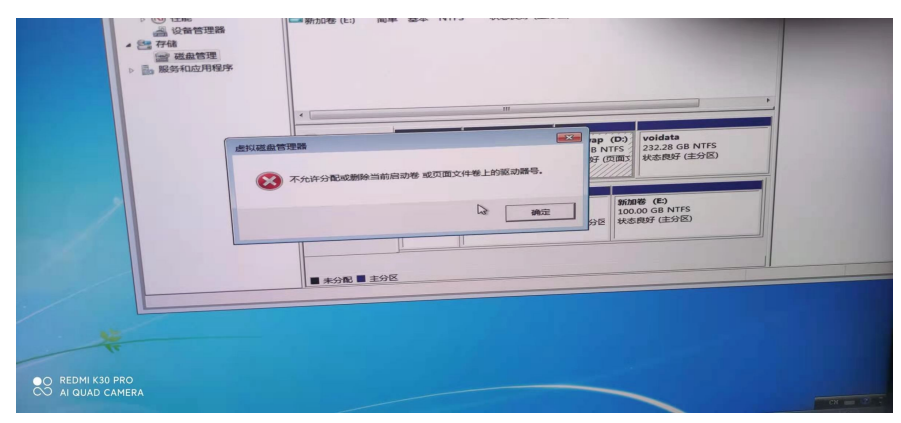

## 此时,我们需要采用组策略的方式将winswap分区所在盘符进行隐藏

1、先在Win7系统开始菜单上,点击"运行"对话框,然后在运行窗口中输入gpedit.msc命令,然后回车

配置关键点本地组策略编辑器上,从左侧窗格中找到"本地计算机策略",接着依次选择"用户配置"-"管理 模板"-"Windows组件"-"Windows资源管理器"(如图四所示)

11 大地闪笠政治结盟